1

# **Pubblica**

File Pubblica Progetto Diapositiva Impostazioni Guida

🗋 🚰 🕶 🔚 🕴 ಶ 🦿 🕴 🖾 C:\ 📧 🕶

Unità disco floppy (A:)

Le opzioni di Pubblica sono accessibili attraverso il pulsante Pubblica presentazione. La sua posizione è determinata dalle impostazioni delle preferenze in Impostazioni/Preferenze/Barre strumenti.

Progetto1 - PicturesToExe Deluxe

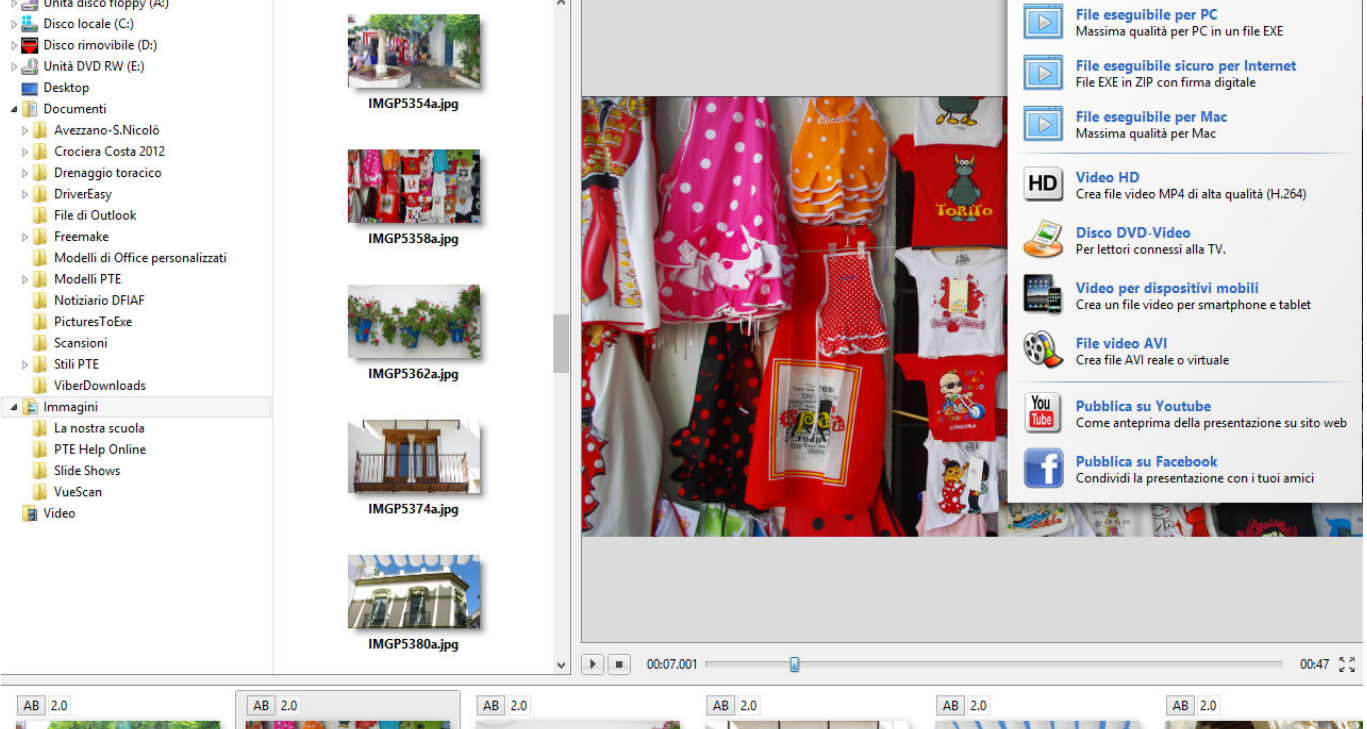

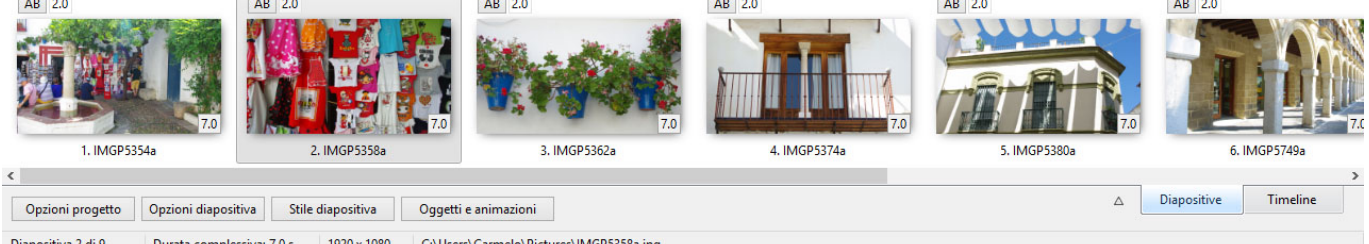

Durata complessiva: 7.0 s 1920 x 1080 C:\Users\Carmelo\Pictures\IMGP5358a.jpg Diapositiva 2 di 9

Le opzioni sono:

# File eseguibile per PC

Massima qualità per PC in un file EXE

Si fornisce al file EXE un Nome e un Percorso e si preme Salva.

Si fa doppio clic sul file EXE salvato per avviarlo.

# File eseguibile sicuro per Internet

File EXE in ZIP con firma digitale

- 🗇 🗙

Pubblica presenta:

区 Anteprima

Si fornisce al file EXE un Nome e un Percorso e si preme Salva.

Il risultato è un'applicazione e un file ptshow con firma digitale in una cartella compressa ZIP.

Questo può essere inviato in modo sicuro a un sito per la condivisione, e per lo scaricamento. Il file ZIP può essere estratto in una cartella di Windows e la presentazione può essere avviata dal file Applicazione.

#### File eseguibile per Mac

Massima qualità per Mac

#### Video HD

Crea file video MP4 di alta qualità (H.264)

Vedi Video HD

#### **Disco DVD-Video**

Per lettori connessi alla TV

Vedi Disco DVD-Video

# Video per dispositivi mobili

Crea un file video per smartphone e tablet

Vedi Video per dispositivi mobili

# File video AVI

Crea file AVI reale o virtuale

Vedi File video AVI

# Pubblica su YouTube

Come anteprima della presentazione su sito web

#### **Pubblica su Facebook**

Condividi la presentazione con i tuoi amici

# Video HD

# Pubblica un video HD per la riproduzione su un lettore di media

Crea un file video MP4 di alta qualità (H.264).

Il progetto deve essere salvato prima di fare clic sull'opzione - Se non è stato già fatto verrà richiesto di salvare il progetto.

| Creazione del file video<br>PlayStation 3. I player r<br>Preselezioni                                                             | Creazione di video HD per PC e Mac – – – – ×<br>(nel formato H.264) per la visualizzazione delle presentazioni su PC, Mac e<br>accomandati sono <u>Media Player Classic Homecinema</u> , <u>QuickTime</u> ed altri. |
|----------------------------------------------------------------------------------------------------|----------------------------------------------------------------------------------------------------|
| HD (1920 x 1080)<br>SD (800 x 600)<br>SD (1024 x 768)<br>HD (1280 x 720)<br>HD (1280 x 960)<br>HD (1920 x 1080)<br>Personalizzato | V<br>Qualità alta<br>Qualità bassa<br>Qualità media<br>Qualità alta                                                                                                    |
| Nome del file MP4                                                                                                    |                                                                                                    |
| C:\Users\Carmelo\Do                                                                                                    | uments\Progetto1.mp4                                                                                                    |
|                                                                                                    | Annulla Converti                                                                                                    |

Le opzioni disponibili sono mostrate nell'illustrazione precedente. Tutte le impostazioni predefinite funzionano bene. Un'altra opzione è "Pan & Scan" per la quale l'impostazione predefinita è "Abilitato".

Il nome del file video è lo stesso del progetto e il percorso predefinito è lo stesso del progetto.

Si fa clic sul pulsante Converti per iniziare l'elaborazione. La finestra di progressione è mostrata nell'illustrazione seguente.

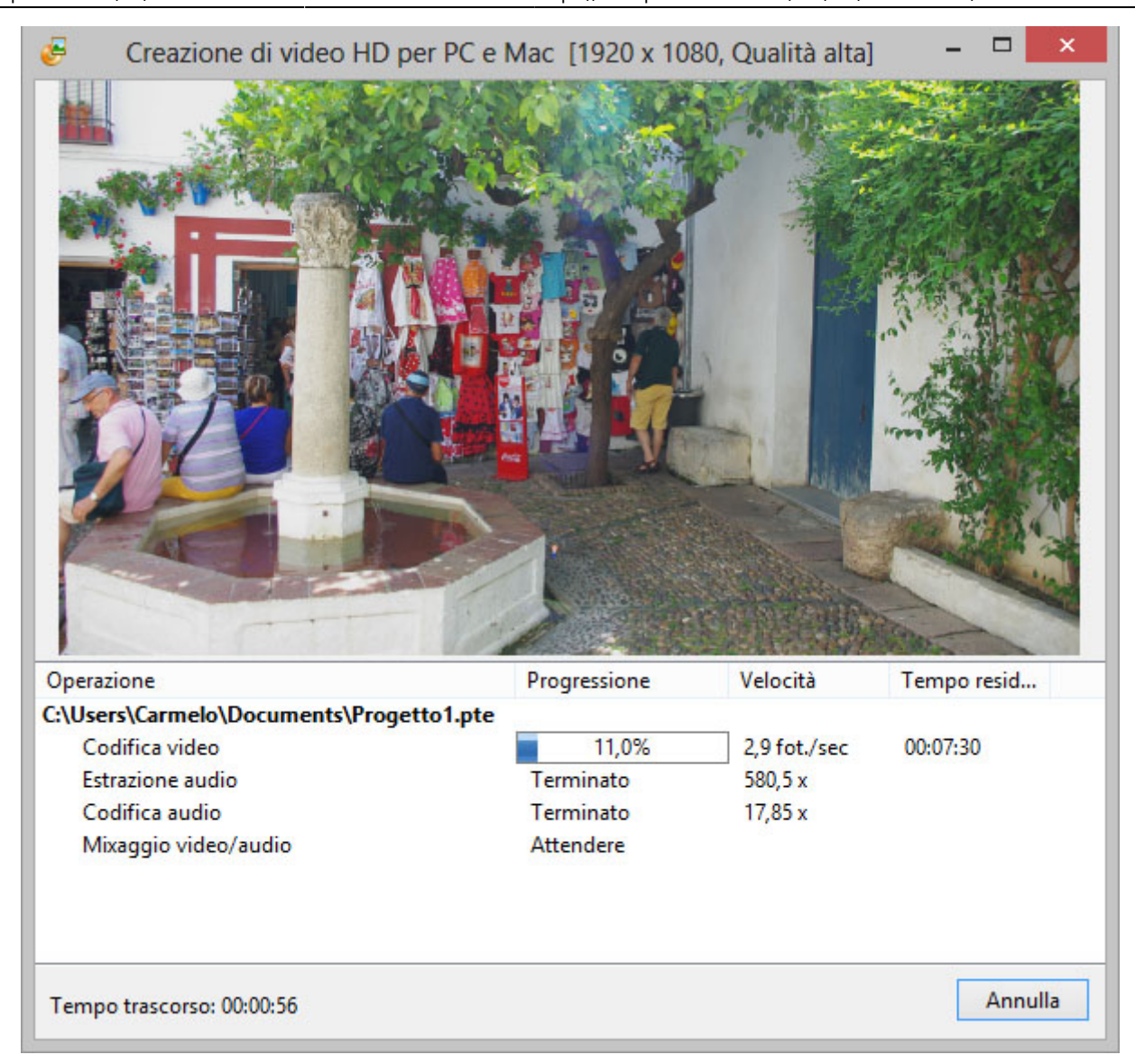

Quando l'elaborazione è completata è possibile vedere il video su un PC. I lettori raccomandati per il PC sono Media Player Classic - Home Cinema. È anche possibile trasferire il file su un dispositivo USB e vedere il video con il dispositivo USB connesso a una TV idonea o con un lettore Blu Ray Player collegato a una TV mediante cavo HDMI.

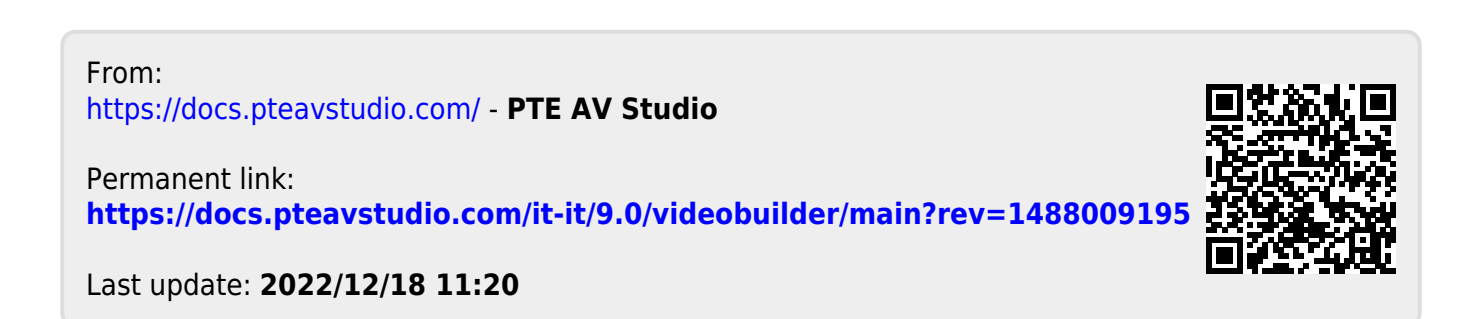